## How to Self-Report Continuing Education Units

| <ul> <li>&gt; Visit <u>www.MortgageProsCan.ca</u></li> <li>&gt; Click on MY ACCOUNT from the top, right-hand corner of your screen</li> <li>&gt; Click LOGIN</li> </ul>                                                                                | <ul> <li>★ Home   Mortgage Professionals × +</li> <li>→ C</li></ul>                                                                                                    |
|----------------------------------------------------------------------------------------------------|----------------------------------------------------------------------------------------------------|
| <ul> <li>Enter your Username and Password</li> <li>Click Log In to continue         <ul> <li>If you have forgotten your Username or Password, click Forgot Password</li> <li>If you do not have a profile, click Create Account</li> </ul> </li> </ul> | Image: Strangel Strangel Str |
| <ul> <li>Click on your account name in the top,<br/>right-hand corner of your screen</li> <li>Click MY ACTIVITIES</li> </ul>                                                                                                    | Control AGE       Français       Find Me A Broker       Fivew Cart       Organit         MORTGAGE       Events       Courses       Membership       News & Publicat       Image: Course         MORTGAGE       Membership       News & Publicat       Image: Course       Membership       News & Publicat         Mortgage       Membership       News & Publicat       Image: Course       Membership       News & Publicat         Mortgage       Membership       News & Publicat       Image: Course       Membership       No Course         Mortgage       Membership       News & Publicat       Image: Course       Membership       No Course         Mortgage       Membership       News & Publicat       Image: Course       Membership         Mortgage       Membership       News & Publicat       Image: Course       Membership         Mortgage       Membership       News & Publicat       Image: Course       Membership         Mortgage       Membership       News & Publicat       Image: Course       Membership         Mortgage       Membership       News & Publicat       Image: Course       Membership         Mortgage       Membership       News & Publicat       Image: Course       Membership         Mortgage       Memb                                                                                                    |
| Click on Self Report NOTE: Your in-progress courses and<br>upcoming events will show under "Active<br>Courses and Events". Completed courses and<br>events display under "View MY Education<br>History".                                               | Image: Frid Mar Brown The Mar Mar Mar Mar Mar Mar Mar Mar Mar Mar                                                                                                    |

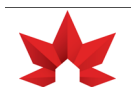

| <ul> <li>If you're not sure of the category, enter it as "Professional Development".</li> <li>Enter the details of the session.</li> <li>Review the <u>Continuing Education</u><br/>Program Guidelines for AMPs for additional details on CE unit valuation, compulsory categories and approved topic areas.</li> <li>Click Submit to save to your education history.</li> </ul> NOTE: You will see a confirmation message. Click the X in the top, right-hand corner to return to your Education History page. | Course * Select an option from the drop down menu Course Name * Enter the course name Course Provider * Enter the course provider Number of CE's claimed (use 0.5 or 0.25 for partial credits) * Enter the number of credits Activity Date * Select the date of the activity                  |
|----------------------------------------------------------------------------------------------------|----------------------------------------------------------------------------------------------------|
| Your entry will now show in your<br>education history as a self-reported<br>activity.                                                                                                    | Tile         Type         Completed         Computery Orest         Electric Orest           2024 Symposium hypothécaire de Montréal         04/80/2014         0.00         0           Step In, Speak Up: The Bystander's Guide to Intervention         04/93/9244         0.00         0.5 |

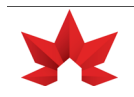